## Instrukcja konfigurowania poczty Mozilla Thunderbird

 Aby skonfigurować konto pocztowe w programie Mozilla Thunderbird należy go uruchomić i przejść do zakładki "Narzędzia", a następnie wybierz opcję "Konfiguracja kont".

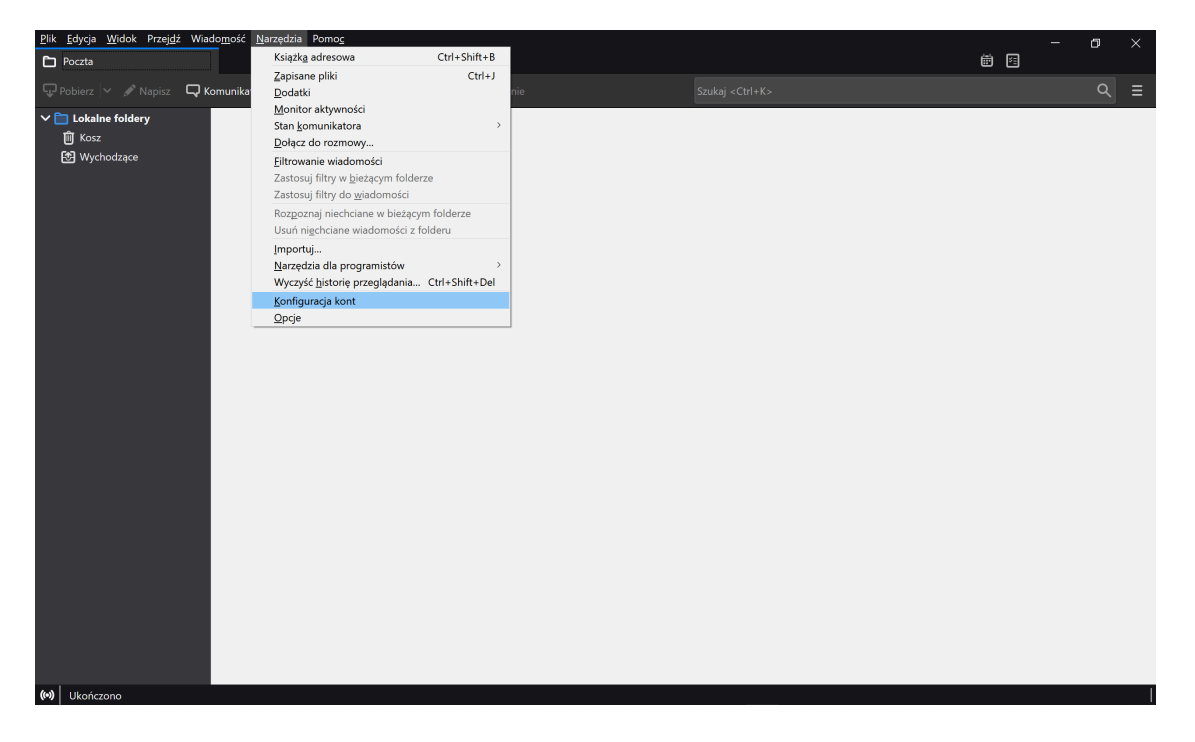

2. W kolejnym oknie, w polu "Czynności" wybierz opcję "Dodaj **konfigurację konto** pocztowego...".

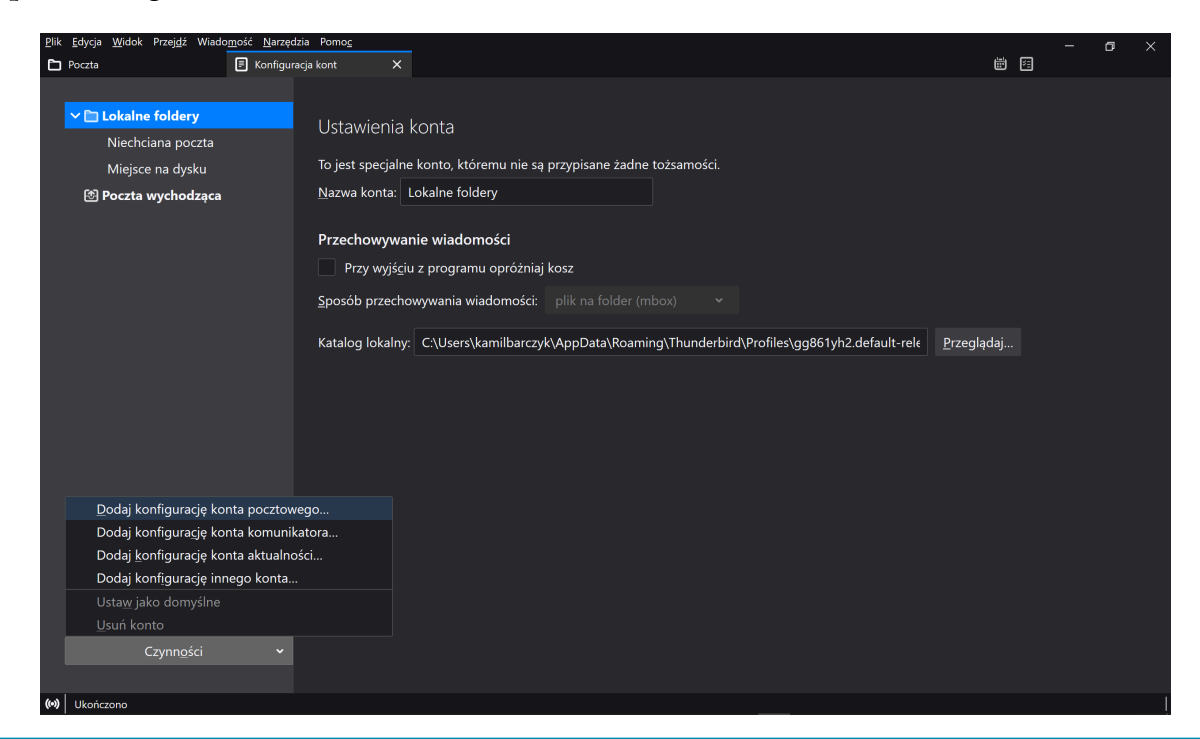

3. W kolejnym oknie **wpisz:** imię i nazwisko, adres e-mail oraz hasło.

| Konfiguracja istniejącego adr                                                     | esu e-mail         | ×                 |  |  |
|-----------------------------------------------------------------------------------|--------------------|-------------------|--|--|
| Konfiguracja istniejącego adresu e-mail<br><sup>Użyj obecnego adresu e-mail</sup> |                    |                   |  |  |
| Imię i nazwisko:                                                                  | Kamil B            | ()                |  |  |
| Adre <u>s</u> e-mail:                                                             | kamil@123.opole.pl | 0                 |  |  |
| <u>H</u> asło:                                                                    | •••••              | Ø                 |  |  |
|                                                                                   | ☑ Zachowaj hasło   |                   |  |  |
| K <u>o</u> nfiguruj ręcznie                                                       | Anuluj             | <u>K</u> ontynuuj |  |  |

4. Następnym korkiem jest kliknięcie "Konfiguruj ręcznie…" dla sprawdzenia czy wszystkie ustawienia poczty są ustawione poprawnie. Gdy nie jest spełniony ten warunek zmień ustawienia na widniejące poniżej.

| Konfiguracja istniejąceg                                                          | o adre | esu e-mail            |     |                                      |     | $\times$ |
|-----------------------------------------------------------------------------------|--------|-----------------------|-----|--------------------------------------|-----|----------|
| Konfiguracja istniejącego adresu e-mail<br><sub>Użyj</sub> obecnego adresu e-mail |        |                       |     |                                      |     |          |
| Imię i nazwisko:                                                                  |        | Kamil B               |     |                                      | 6   |          |
| Adre <u>s</u> e-mail:                                                             |        | kamil@123.opole.pl    |     |                                      | 6   |          |
| <u>H</u> asło:                                                                    |        | •••••                 |     |                                      | Ø   |          |
|                                                                                   |        | Zachowaj hasło        |     |                                      |     |          |
|                                                                                   | SER    | WER POCZTY PRZYCHODZA | CEJ | SERWER POCZTY WYCHODZĄ               | CEJ |          |
| Protokół:                                                                         | IMA    | ۱P                    | ~   | SMTP                                 |     |          |
| Serwer:                                                                           | mail   | .itdesk.eu            |     | mail.itdesk.eu                       | ~   |          |
| Port:                                                                             | 993    |                       | ~   | 465                                  | ~   |          |
| SSL:                                                                              | SSL    | /TLS                  | ~   | SSL/TLS                              | ~   |          |
| Uwierzytelnianie:                                                                 | Nor    | malne hasło           | ~   | Normalne hasło                       | ~   |          |
| Nazwa użytkownika:                                                                | kam    | il@123.opole.pl       |     | kamil@123.opole.pl                   |     |          |
| Utwórz konto i <u>e</u> dytuj jego ustawienia                                     |        |                       |     |                                      |     |          |
| Anuluj                                                                            |        |                       |     | <u>W</u> ykryj ponownie <u>G</u> otc | we  |          |

5. W celu zakończenia konfiguracji klikamy "Gotowe". Twoje **Konto** zostało poprawnie skonfigurowane.

| 🐱 Odebrane                             |                                                                                                    | <b>i</b> | - 0         | ×        |
|----------------------------------------|----------------------------------------------------------------------------------------------------|----------|-------------|----------|
| 🖵 Pobierz 🗸 🖋 Napisz 🛛 🖓               | iomunikator 🛃 Adresy 🛇 Etykieta 🗸 🔽 Szybkie filtrowanie Szukaj <ctrl+k></ctrl+k>                                                    |          | c           |          |
| ✓ 🚰 kamil@123.opole.pl<br>✓ 🖸 Odebrane | 🛠 📮 Nieprzeczytane 🏠 Z gwiazdką 🖪 Od znajomych 📎 Z etykietą 🏮 Z załącznikiem 🔎 Filtrowanie wiadomości <ctrl+shift+k></ctrl+shift+k> |          |             |          |
|                                        | 🐮 ★ 🕖 🕶 🎍 Ternat Korespondenci                                                                                                    | Data     |             | ^ 🛱      |
| teach-isnotspam                        |                                                                                                    |          |             |          |
| ि teach-isspam                         |                                                                                                    |          |             |          |
| ✓ ☐ Lokalne foldery                    |                                                                                                    |          |             |          |
| 🛍 Kosz                                 |                                                                                                    |          |             |          |
| 🕙 Wychodzące                           |                                                                                                    |          |             |          |
|                                        |                                                                                                    |          |             |          |
|                                        |                                                                                                    |          |             |          |
|                                        |                                                                                                    |          |             |          |
|                                        |                                                                                                    |          |             |          |
|                                        |                                                                                                    |          |             |          |
|                                        |                                                                                                    |          |             |          |
|                                        |                                                                                                    |          |             |          |
|                                        |                                                                                                    |          |             |          |
|                                        |                                                                                                    |          |             |          |
|                                        |                                                                                                    |          |             |          |
|                                        |                                                                                                    |          |             |          |
|                                        |                                                                                                    |          |             |          |
|                                        |                                                                                                    |          |             |          |
|                                        |                                                                                                    |          |             |          |
|                                        |                                                                                                    |          |             |          |
| ()                                     |                                                                                                    | Nieprz   | eczytane: 0 | Razem: 0 |

6. Ostatni krok to odczekanie na załadowanie zawartości poczty do naszego **Thunderbird'a -** gotowe !

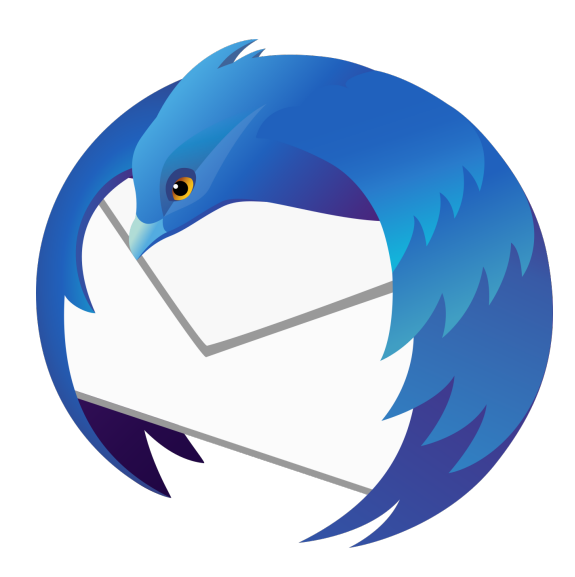

Miłego korzystania z Mozilla Thunderbird.